## Enregistrer le fichier au format .CSV

Avec 脑 OpenOffice Calc 3.1

Il existe quelques différences pour enregistrer un fichier au format .csv suivant le tableur utilisé.

1. L'enregistrement doit impérativement se faire en étant placé sur la feuille « Données anonymes ». Sélectionner l'option « Enregistrer sous ».

| Tictuct | Édition Affichage Insertion F                                                                                                    | orma                            | t <u>O</u> u                    | tils D                                    | )onné                                      | e <u>s</u> F                     | e <u>n</u> être                            | Aid                                   | e                                |                                       |                                            |                                                 |                                       |                                  |                                  |                                                 |                                            |
|---------|----------------------------------------------------------------------------------------------------|---------------------------------|---------------------------------|-------------------------------------------|--------------------------------------------|----------------------------------|--------------------------------------------|---------------------------------------|----------------------------------|---------------------------------------|--------------------------------------------|-------------------------------------------------|---------------------------------------|----------------------------------|----------------------------------|-------------------------------------------------|--------------------------------------------|
|         | Nouveau<br>Ouvrir Ctrl+O<br>Derniers documents utilisés                                                                                                    | 19.                             | ABC                             | G<br>G                                    | $  \times I$                               | S                                |                                            |                                       | r re                             | ) • (                                 | ;) .<br>  <b>"</b>                         | 8                                               | 24<br>5%                              | ₽ 0<br>.000                      | ائە ∣<br>33                      | 2/<br>62                                        | e<br>Al                                    |
|         | Assistants +                                                                                                    |                                 |                                 |                                           |                                            |                                  |                                            |                                       |                                  |                                       | _                                          |                                                 |                                       |                                  |                                  |                                                 |                                            |
|         | Eermer<br>Enregistrer Ctrl+S                                                                                                    | G                               | Н                               | I                                         | J                                          | К                                | L                                          | M                                     | N                                | 0                                     | P                                          | Q                                               | R                                     | S                                | T                                | U                                               | ۷                                          |
|         | Enregistrer sous Ctrl+Maj+S<br>Tout enregistrer                                                                                                    | ette<br>ourr                    | e page<br>ez im                 | perm<br>porter                            | net de<br>dans                             | géné<br>l'appi                   | rer un<br>licatio                          | fichie<br>naca                        | r anoi<br>démic                  | nyme<br>jue.                          | que v                                      | ous                                             |                                       |                                  |                                  |                                                 |                                            |
| B       | Recharger<br>Versions                                                                                                    | egi                             | strei                           | rsol                                      | <u>/s</u>                                  |                                  |                                            |                                       |                                  |                                       |                                            |                                                 |                                       |                                  |                                  |                                                 |                                            |
| 3       | Exporter<br>Exporter au format PDF<br>Envoyer                                                                                                    | de f<br>x : (                   | ichie<br>donn                   | r <u>CS</u><br>ees a                      | <u>V</u><br>mony                           | mes.                             | csv)                                       |                                       |                                  |                                       |                                            |                                                 |                                       |                                  |                                  |                                                 |                                            |
|         |                                                                                                    | -                               |                                 |                                           |                                            |                                  |                                            |                                       |                                  |                                       |                                            |                                                 |                                       |                                  |                                  |                                                 |                                            |
| P       | Propriétés<br>Signatu <u>r</u> es numériques<br>Modèles •                                                                                                    | 7                               | 8                               | 9                                         | 10                                         | 11                               | 12                                         | 13                                    | 14                               | 15                                    | 16                                         | 17                                              | 18                                    | 19                               | 20                               | 21                                              | 22                                         |
| Ì       | Propriétés<br>Signatures numériques<br>Modèles •<br>Aperçu dans le navigateur Web                                                                            | 7                               | 8                               | 9                                         | 10<br>1                                    | 11                               | 12                                         | 13<br>0                               | 14<br>1                          | 15<br>9                               | 16<br>1                                    | 17<br>1                                         | 18<br>1                               | 19<br>0                          | 20<br>1                          | 21<br>9                                         | 22                                         |
| ۲<br>۲  | Propriétés<br>Signatures numériques<br>Modèles<br>Aperçu dans le navigateur Web<br>Agerçu                                                                    | 7<br>0<br>1<br>9                | 8<br>1<br>9<br>0                | 9<br>9<br>0<br>1                          | 10<br>1<br>0<br>1                          | 11<br>1<br>1<br>0                | 12<br>1<br>1<br>0                          | 13<br>0<br>1<br>9                     | 14<br>1<br>9<br>0                | 15<br>9<br>0<br>1                     | 16<br>1<br>0<br>1                          | 17<br>1<br>1<br>0                               | 18<br>1<br>1<br>0                     | 19<br>0<br>1<br>9                | 20<br>1<br>9<br>0                | 21<br>9<br>0                                    | 22<br>1<br>0<br>1                          |
|         | Propriétés<br>Signatures numériques<br>Modèles<br>Aperçu dans le navigateur Web<br>Agerçu<br>Imprimer Ctrl+P                                                 | 7<br>0<br>1<br>9<br>1           | 8<br>1<br>9<br>0                | 9<br>9<br>0<br>1<br>9                     | 10<br>1<br>0<br>1                          | 11<br>1<br>1<br>0<br>1           | 12<br>1<br>1<br>0<br>1                     | 13<br>0<br>1<br>9<br>1                | 14<br>1<br>9<br>0                | 15<br>9<br>0<br>1<br>9                | 16<br>1<br>0<br>1<br>1                     | 17<br>1<br>1<br>0<br>1                          | 18<br>1<br>1<br>0<br>1                | 19<br>0<br>1<br>9                | 20<br>1<br>9<br>0                | 21<br>9<br>0<br>1<br>9                          | 22<br>1<br>0<br>1                          |
|         | Propriétés<br>Signatures numériques<br>Modèles<br>Aperçu dans le navigateur Web<br>Agerçu<br>Imprimer Ctrl+P<br>Paramétrages de l'imprimante                 | 7<br>0<br>1<br>9<br>1<br>0      | 8<br>1<br>9<br>0<br>0<br>9      | 9<br>9<br>0<br>1<br>9<br>1                | 10<br>1<br>0<br>1<br>1<br>0                | 11<br>1<br>1<br>0<br>1<br>1      | 12<br>1<br>1<br>0<br>1<br>1                | 13<br>0<br>1<br>9<br>1<br>0           | 14<br>1<br>9<br>0<br>9           | 15<br>9<br>0<br>1<br>9<br>1           | 16<br>1<br>0<br>1<br>1<br>0                | 17<br>1<br>1<br>0<br>1<br>1                     | 18<br>1<br>1<br>0<br>1<br>1           | 19<br>0<br>1<br>9<br>1<br>0      | 20<br>1<br>9<br>0<br>0<br>9      | 21<br>9<br>0<br>1<br>9                          | 22<br>1<br>0<br>1<br>1<br>0                |
|         | Proprijétés<br>Signatures numériques<br>Modèles Aperçu gans le navigateur Web<br>Agerçu<br>Imprimer Ctrl+P<br>Paramétrages de l'imprimante<br>Quitter Ctrl+Q | 7<br>0<br>1<br>9<br>1<br>0<br>9 | 8<br>1<br>9<br>0<br>0<br>9<br>1 | 9<br>9<br>1<br>9<br>1<br>9<br>1<br>0<br>9 | 10<br>1<br>0<br>1<br>1<br>0<br>1<br>1<br>0 | 11<br>1<br>0<br>1<br>1<br>1<br>1 | 12<br>1<br>1<br>1<br>1<br>1<br>1<br>0<br>1 | 13<br>0<br>1<br>9<br>1<br>9<br>9<br>1 | 14<br>1<br>9<br>0<br>0<br>9<br>1 | 15<br>9<br>0<br>1<br>9<br>1<br>0<br>9 | 16<br>1<br>0<br>1<br>1<br>0<br>1<br>1<br>0 | 17<br>1<br>1<br>0<br>1<br>1<br>1<br>1<br>1<br>0 | 18<br>1<br>1<br>0<br>1<br>1<br>0<br>1 | 19<br>0<br>1<br>9<br>1<br>9<br>9 | 20<br>1<br>9<br>0<br>0<br>9<br>1 | 21<br>9<br>0<br>1<br>9<br>1<br>9<br>0<br>9<br>9 | 22<br>1<br>0<br>1<br>1<br>0<br>1<br>1<br>0 |

## 2. Renommer le fichier

| APPLI_L                                                                                                    | OCALE_CM2-1.csv - OpenOffice.org Calc                                                                                                    |                                                                                        |
|----------------------------------------------------------------------------------------------------|----------------------------------------------------------------------------------------------------|----------------------------------------------------------------------------------------|
| Eichier Éditio                                                                                                    | n <u>A</u> ffichage Insertion Forma <u>t</u> Outils Données Fe <u>n</u> être Aid <u>e</u>                                                                         |                                                                                        |
| 8 - 😕                                                                                                    | Enregistrer sous                                                                                                    |                                                                                        |
| Arial                                                                                                    | Enregistrer dans : 📴 test 💽 😮 🗊 -                                                                                                    |                                                                                        |
| A7<br>2<br>3<br>4<br>5<br>0<br>7<br>8<br>1<br>0<br>2<br>5<br>0<br>0<br>10<br>2<br>5<br>11<br>12<br>3<br>5<br>13                                                                                             | Mes documents                                                                                                    | V                                                                                      |
| 10     4     C       14     4     C       15     -     -       16     1     -       17     0     -       18     1     -       19     9     -       20     1     -       21     0     -       22     9     - | Poste de travail     Favoris réseau     Type :     Microsoft Excel 97/2000/XP (xls)     Xextension automatique du nom de fichier     Enregister avec mot de passe | Renommer le fichier csv<br>pour éviter toute confusion<br>avec le fichier xls originel |
| 23 1<br>24 0                                                                                                    |                                                                                                    |                                                                                        |

| M AF   | PLI | LOC  | ALE_    | CM2            | 1.c   | v - 0   | pen0    | ffice        | org  | Calc                                                                |          |      |         |     |            |
|--------|-----|------|---------|----------------|-------|---------|---------|--------------|------|---------------------------------------------------------------------|----------|------|---------|-----|------------|
| Eichie | Édi | tion | Affich  | age            | Inse  | rtion I | Forma   | <u>t Q</u> u | tils | Donnée <u>s</u> Fe <u>n</u> être Aid <u>e</u>                       |          |      |         |     |            |
| . 1    | - 2 |      | nreei   | i (Es<br>strer | sou   | s       | ~       | ARI          | - [  |                                                                     | ~ **     |      | 2       |     | 品          |
|        | Ari | al E | Enregis | trer da        | ans : | i te    | est     |              |      |                                                                     | <b>-</b> |      |         |     | ¢E         |
| A7     |     |      | 1890    |                |       |         |         |              | CM   | 2.v/e                                                               | 1100     |      |         |     |            |
|        | A   |      | 1       | 3              |       | AP      | PLI_L   | JUALD        | _CMa | 2.215                                                               |          |      |         |     | V          |
| 2      |     |      | Mes do  | cume           | nts   |         |         |              |      |                                                                     |          |      |         |     | 0          |
| 3      |     |      | réc     | ents           |       |         |         |              |      |                                                                     |          |      |         |     |            |
| 5      | Do  | nı   | 1       | 2              |       |         |         |              |      |                                                                     |          |      |         |     |            |
| 6      |     | -    | Bu      |                |       |         |         |              |      |                                                                     |          |      |         |     |            |
| 8      | 1   | c    | Du      | icaa           |       |         |         |              |      |                                                                     |          |      |         |     |            |
| 9      |     |      | 2       | N              |       |         |         |              |      |                                                                     |          |      |         |     |            |
| 10     | 2   | s    | 6       | 1              |       |         |         |              |      |                                                                     |          |      |         |     |            |
| 11     | 3   | د ا  | Mes do  | cume           | nts   |         |         |              |      |                                                                     |          |      |         |     |            |
| 13     |     | 1    |         |                |       |         |         |              |      |                                                                     |          |      |         |     |            |
| 14     | 4   | с    | 5       |                |       |         |         |              |      |                                                                     |          |      |         |     |            |
| 15     |     |      | Poste   | de trav        | /ail  |         |         |              |      |                                                                     |          |      |         |     |            |
| 16     |     |      |         |                |       |         |         |              |      |                                                                     |          |      |         |     | 22         |
| 17     | 0   |      | 6       |                |       | Nom c   | u fichi | er:          |      | synthese anonyme cm2                                                | ~        | Enre | gistrer | ם ר | 1          |
| 18     | 1   |      | -       | 3              | 27    | Turner  |         |              |      |                                                                     |          |      |         | 51  | 0          |
| 19     | 9   | -    | Favui   | s iese         | au    | Type.   |         |              |      | Microsoft Excel 97/2000/AP (.xis)                                   |          | Au   | luiei   |     | 1          |
| 20     | 1   |      |         |                |       |         |         |              |      | Classeur DDF (.ods)                                                 |          |      |         |     | 1          |
| 21     | 9   |      |         |                |       |         |         |              |      | Modéle de classeur UDF (.ots)<br>OpenOffice.org 1.0 Classeur (.sxc) |          |      |         |     | 1          |
| 23     | 1   |      |         |                |       |         |         |              |      | OpenOffice.org 1.0 Modèle de classeur (.stc)                        |          |      |         |     | 0          |
| 24     | 0   | 1    | 1       | 1              | 9     | 1       | 0       | 1            | 1    | dBASE (.dbf)                                                        | 1        | 0    | 1       | 1   | 1          |
| 25     | 0   | 1    | 9       | 1              | 1     | 1       | 0       | 1            | 9    | Microsoft Excel 97/2000/XP Modèle (.xit)                            | 1        | 0    | 1       | 9   | 1          |
| 26     | 1   | 9    | 0       | 0              | 1     | 1       | 1       | 9            | 0    | Microsoft Excel 95 (.xis)<br>Microsoft Excel 95 Modèle (.xit)       | 1        | 1    | 9       | 0   | 0          |
| 27     | 9   | 0    | 1       | 1              | 0     | 0       | 9       | 0            | 1    | Microsoft Excel 5.0 (.xls)                                          | þ        | 9    | 0       | 1   | <b>1</b> 3 |
| 28     | 1   | 0    | 9       | 1              | 1     | 1       | 1       | 0            | 9    | StarCalc 5.0 (.sdc)                                                 | 1        | 1    | 0       | 9   | 1          |
| 29     | 0   | 9    | 1       | 0              | 1     | 1       | 0       | 9            | 1    | StarCalc 5.0 Modèle (.vor)                                          | -        | 0    | 9       | 1   | 0          |
| 30     | 9   | 0    | 0       | 1              | 1     | 1       | 9       | 1            | 0    | StarCalc 4.0 (JS0C)<br>StarCalc 4.0 Modèle (Jvor)                   | F        | 9    | 1       | 0   | 1          |
| 32     | 1   | 1    | 9       | 1              | 0     | 1       | 0       | 1            | 9    | StarCalc 3.0 (.sdc)                                                 | -        | 0    | 1       | 3   | 1          |
| 33     | 0   | 1    | 9       | 1              | 1     | 1       | 0       | 1            | 9    | SYLK (.slk)                                                         |          | 0    | 1       | 9   | 1          |
| 34     | 1   | 9    | 0       | 0              | 1     | 1       | 1       | 9            | 0    | Texte CSV (.csv)                                                    | 1        | 1    | 9       | 0   | 0          |
| 35     | 9   | 0    | 1       | 1              | 0     | 0       | 9       | 0            | 1    | Microsoft Excel 2003 XML (.xml)                                     | þ        | 9    | 0       | 1   | 1          |
| 36     | 1   | 0    | 9       | 1              | 1     | 1       | 1       | 0            | 9    | Pocket Excel (.pxl)                                                 | 1        | 1    | 0       | 9   | 1          |
| 37     | 0   | 9    | 1       | 0              | 1     | 1       | 0       | 9            | 1    |                                                                     | 1        | 0    | 9       | 1   | 0          |

3. Sélectionner le format « texte CSV (\*.csv) »

4. Répondre « Conserver le format actuel » à la fenêtre d'avertissement :

| Open01 | ffice.org 3.1 🛛 🔀                                                                                                    |
|--------|----------------------------------------------------------------------------------------------------|
| •      | Il est possible qu'une partie du formatage et du contenu de ce document<br>ne puisse pas être enregistrée dans le format de fichier Texte CSV.<br>Souhaitez-vous néanmoins enregistrer le document dans ce format ?<br>Utilisez le dernier format de fichier ODF pour vous assurer que tous les<br>formatages et le contenu sont correctement enregistrés. |
|        | Demander lors d'un enregistrement autre que dans le format ODF                                                                                                    |

Une fenêtre d'export de texte s'affiche. Utiliser les options suivantes :
« Jeu de caractères » : sélectionner l'option « ISO-8859-15 »

| Export de texte                  |                                                                                       | ×        |
|----------------------------------|---------------------------------------------------------------------------------------|----------|
| Options de champ                 |                                                                                       |          |
| <u>J</u> eu de caractères        | Europe occidentale (Windows-1252/WinLatin 💌                                           |          |
| Séparateur de champ              | Europe occidentale (ISO-8859-1)<br>Europe occidentale (ISO-8859-14)                   | Annuler  |
| Séparateur de <u>t</u> exte      | Europe occidentale (ISO-8859-15/EURO)<br>Europe occidentale (Windows-1252/WinLatin 1) | Aide     |
| 🗹 Enregi <u>s</u> trer le conter | Grec (Apple Macintosh)                                                                | <u>×</u> |
| Largeur de colonne l             | fixe                                                                                  |          |

« Séparateur de champ » : remplacer la valeur par défaut « , » (virgule) par « ; » (point virgule) :

| Export de texte               |                                       |   |         |
|-------------------------------|---------------------------------------|---|---------|
| Options de champ              |                                       |   |         |
| <u>J</u> eu de caractères     | Europe occidentale (ISO-8859-15/EURO) | * |         |
| Séparateur de champ           | l                                     | ~ | Annuler |
| Séparateur de <u>t</u> exte   |                                       |   | Aide    |
| Enregi <u>s</u> trer le conte | :<br>{Tab}                            |   |         |
| Largeur de colonne            | f {Espace}                            |   |         |

Séparateur de texte : se placer dans le champ et supprimer la valeur proposée par défaut, le guillemet.

| ptions de champ             |                                           |         |
|-----------------------------|-------------------------------------------|---------|
| Jeu de caractères           | Europe occidentale (Windows-1252/WinLatin |         |
| Séparateur de champ         | 1                                         | Annuler |
| Séparateur de <u>t</u> exte |                                           | Aide    |
| Enregistrer le conte        | nu de la cellule comme affiché            |         |

- 6. Cliquer sur « OK »
- 7. Une dernière fenêtre d'avertissement s'affiche : seule la feuille active sera sauvegardée. Cliquer sur « OK ».

| OpenO | Office.org 3.1                                                                                             |               |
|-------|----------------------------------------------------------------------------------------------------|---------------|
|       | Avertissement lors de l'enregistrement du document synthese.<br>Seule la feuille active a été enregistrée. | _anonyme_cm2: |